# Signing up for MSG+

Since MSG is no longer on Optimum TV, you cannot use your Optimum ID to watch live. You must get a subscription to MSG+.

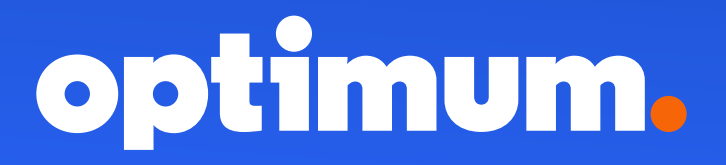

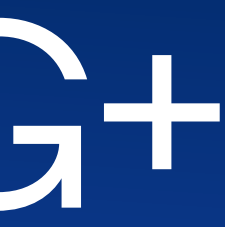

## Website sign up (signup.gothamsports.com)

Login / Register

Start here

Enter your email address then click Login/Register

#### ENTER YOUR EMAIL TO LOGIN OR REGISTER

Your email will be used to access GOTHAM SPORTS. If you have an existing YES or MSG+ account, enter the email associated below

Email

Step 1

Create a new profile. It does not have to be your Optimum Information. When finished, click **Create Gotham Account** 

| Step 1 of 3: Create Profile                                                       |                                |  |
|-----------------------------------------------------------------------------------|--------------------------------|--|
| CREATE PROFILE                                                                    |                                |  |
| Your GOTHAM SPORTS profile allows you to manage your subscription and             | earn rewards. [*] Optional fie |  |
| Name                                                                              |                                |  |
|                                                                                   |                                |  |
| Create Password                                                                   | Ø                              |  |
| Confirm Password                                                                  | Ø                              |  |
| Birth Month [MM] * Birth Day [DD] *                                               | Birth Year [YYYY] *            |  |
| Gender *                                                                          | ~                              |  |
|                                                                                   |                                |  |
| By signing up, you confirm that you are 18 years or older and you accept our Teri | ms of Use and Privacy Policy.  |  |
| Create Batham Account                                                             |                                |  |

### Step 2

Click Subscribe Now. You can no longer watch MSG with your TV provider credentials.

| Step 2 of 3: C<br>WAYS TO                                                                                                    | et Access<br>WATCH                                                                             |
|----------------------------------------------------------------------------------------------------|------------------------------------------------------------------------------------------------|
| Connect with your TV Provider<br>If you have an eligible TV subscription, click below to link your account<br>and start streaming. | Purchase a Subscription<br>Subscribe directly to the YES App, MSG+ or both for the best value. |
| Connect Free with TV Pravider                                                                                                    | Subscribe Now                                                                                  |

### Step 3

Choose a plan (annual, monthly or game pass) and click **Subscribe Now** Then enter your credit card information and click **Purchase Now** 

| Step 2 of 3: Bet Access  PURCHASE A PLAN  ANNUAL MONTHLY GAME PASS  Plan selected: MSG+ Monthly  Nerver on Card L                                                                                                    |                                                                                                    |
|----------------------------------------------------------------------------------------------------|----------------------------------------------------------------------------------------------------|
| ANNUAL     MONTHLY     GAME PASS                                                                                                    |                                                                                                    |
| ANNUAL MONTHLY GAME PASS                                                                                                    |                                                                                                    |
| Manage Card 4                                                                                                    |                                                                                                    |
| Name on Pard a                                                                                                    |                                                                                                    |
| Bundle 8 save over 30%                                                                                                    |                                                                                                    |
| \$279.99 / yr (+tax) \$239.99 / yr (+tax)                                                                                                    |                                                                                                    |
| Or pay in installments with 0% interest. Or pay in installments with 0% interest. \$359.99 / yr (+tax)                                                                                                    |                                                                                                    |
|                                                                                                    |                                                                                                    |
| Shown are teams available to you based on your location.                                                                                                    | IPPLY                                                                                                    |
| Amount Due Today:                                                                                                    | \$29.99                                                                                                    |
| By clicking the system to the two will be charged at the intervent of the set of the set | wedge that you<br>yove price today<br>bscription will<br>t the full then-<br>ion. If you<br>utically charged<br>thly subscription<br>a refunds or |
| This alle is protocted by rcCAPTCHA and the Boogle Phoney Packard Terms of Sec                                                                                                    | ce apply.                                                                                                    |
| Continue Wither Subscription                                                                                                    |                                                                                                    |
|                                                                                                    |                                                                                                    |

## App sign up

#### STEP 1:

First screen after downloading the app: Enter your email to login or Register.

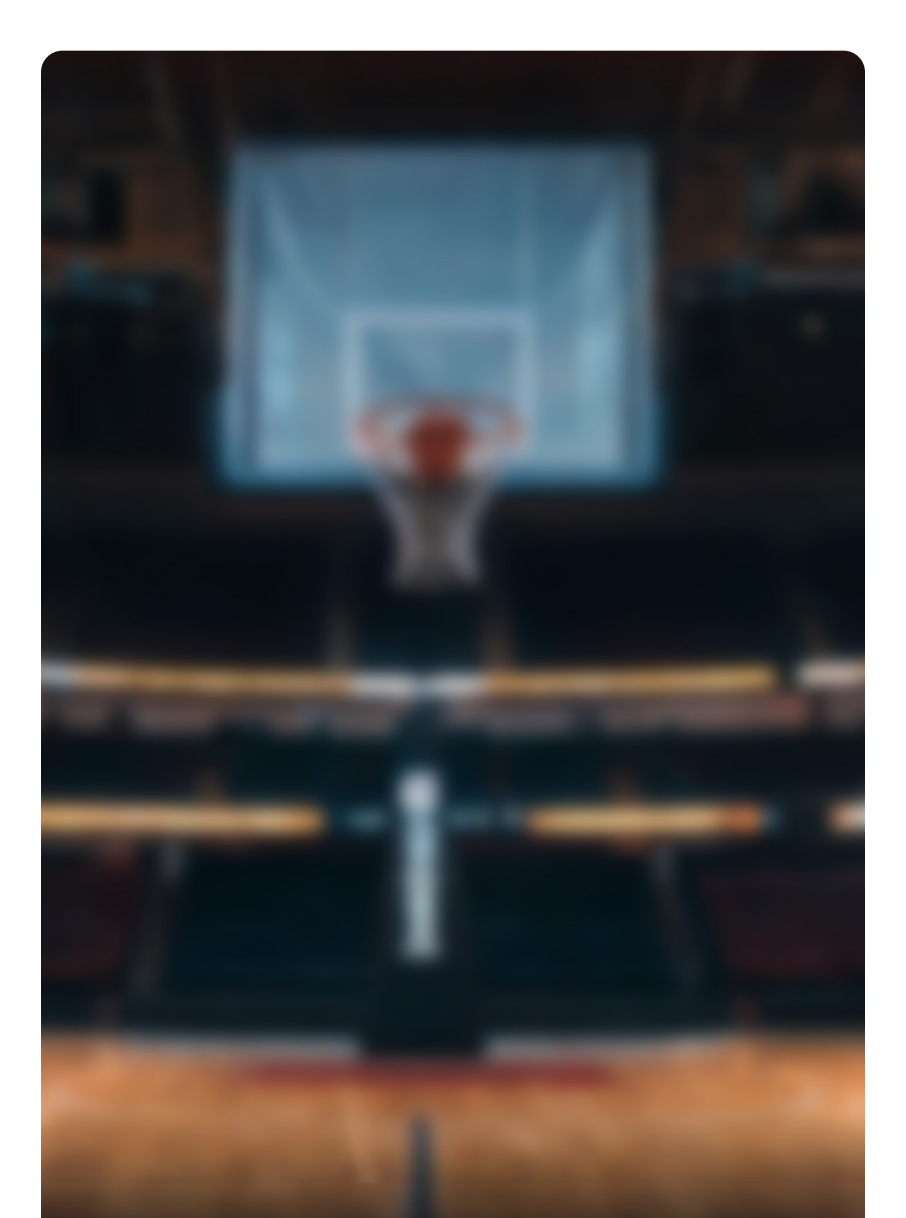

#### **ENTER YOUR EMAIL** TO LOGIN OR REGISTER

Your email will be used to access GOTHAM SPORTS. If you have an existing YES or MSG+ account, enter the email associated below.

Login / Register

#### **STEP 2:**

**Create Profile:** Enter name, create password, (Optional: DOB and Gender). Select create Gotham Account

| / |  |  |
|---|--|--|
|   |  |  |
| ` |  |  |
|   |  |  |

Step 1 of 3: Create Profile

#### **CREATE PROFILE**

Your GOTHAM SPORTS profile allows you to manage your subscription and earn rewards.

| Name                                                                                                    |   |
|----------------------------------------------------------------------------------------------------|---|
| Email Address<br>philip.wulff@alticeusa.com                                                                      |   |
| Create Password                                                                                                  | Ø |
| Confirm Password                                                                                                 | Ø |
| Birth Date (Optional)                                                                                            |   |
| Gender (Optional)                                                                                                | ~ |
|                                                                                                    |   |
| By signing up, you confirm that you are 18 years or older and you<br>accept our Terms of Use and Privacy Policy. |   |
| Create Gotham Account                                                                                            |   |

#### **STEP 3:**

Ways To Watch. You must "purchase a subscription". Connecting your TV provider (Optimum or Optimum TV) will continue to provide access to YES network.

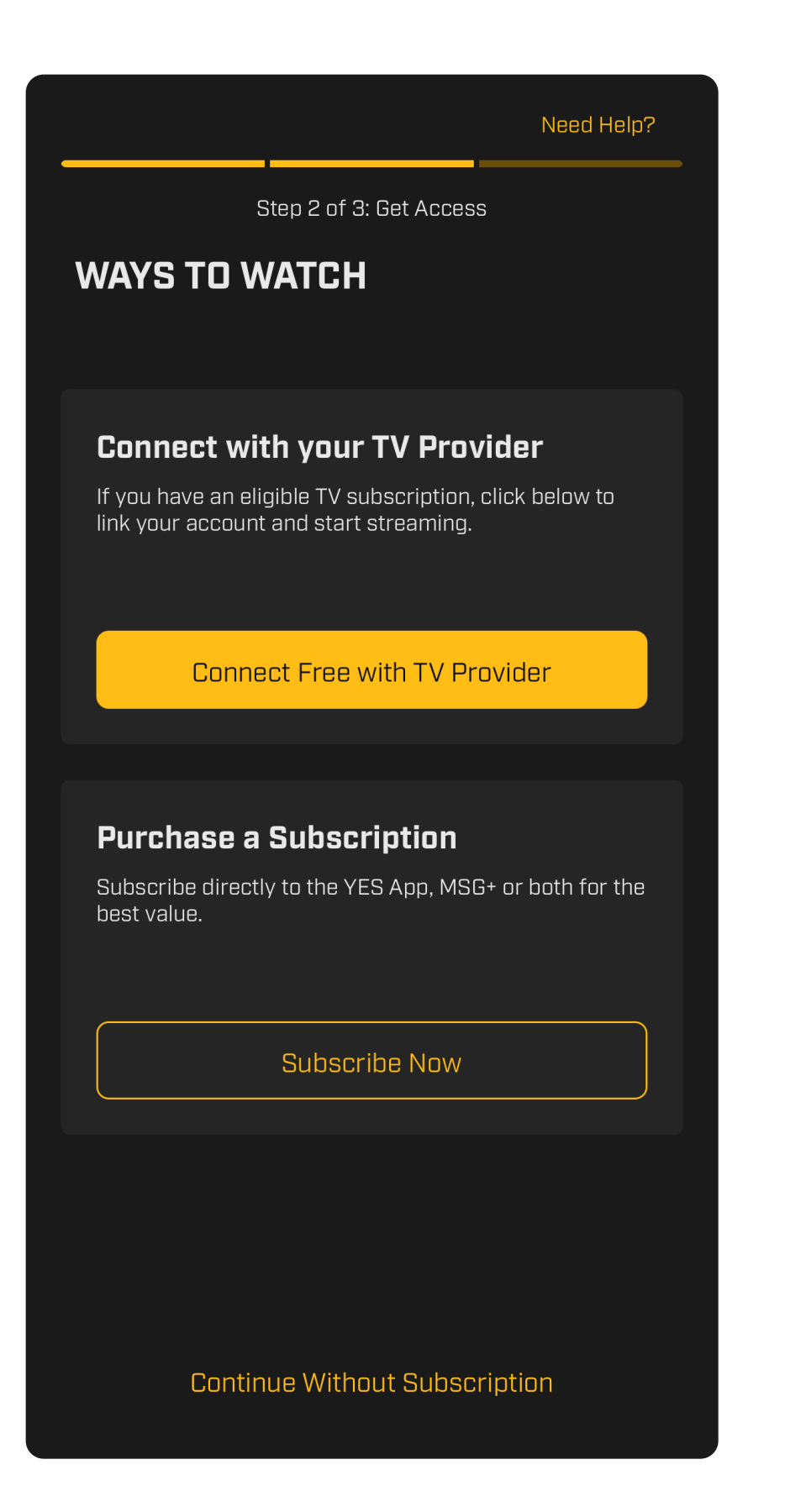

#### **STEP 4:**

Purchase A Plan: You can sign up for MSG+ by picking an annual or monthly subscription plan. You can also purchase individual games using the game pass.

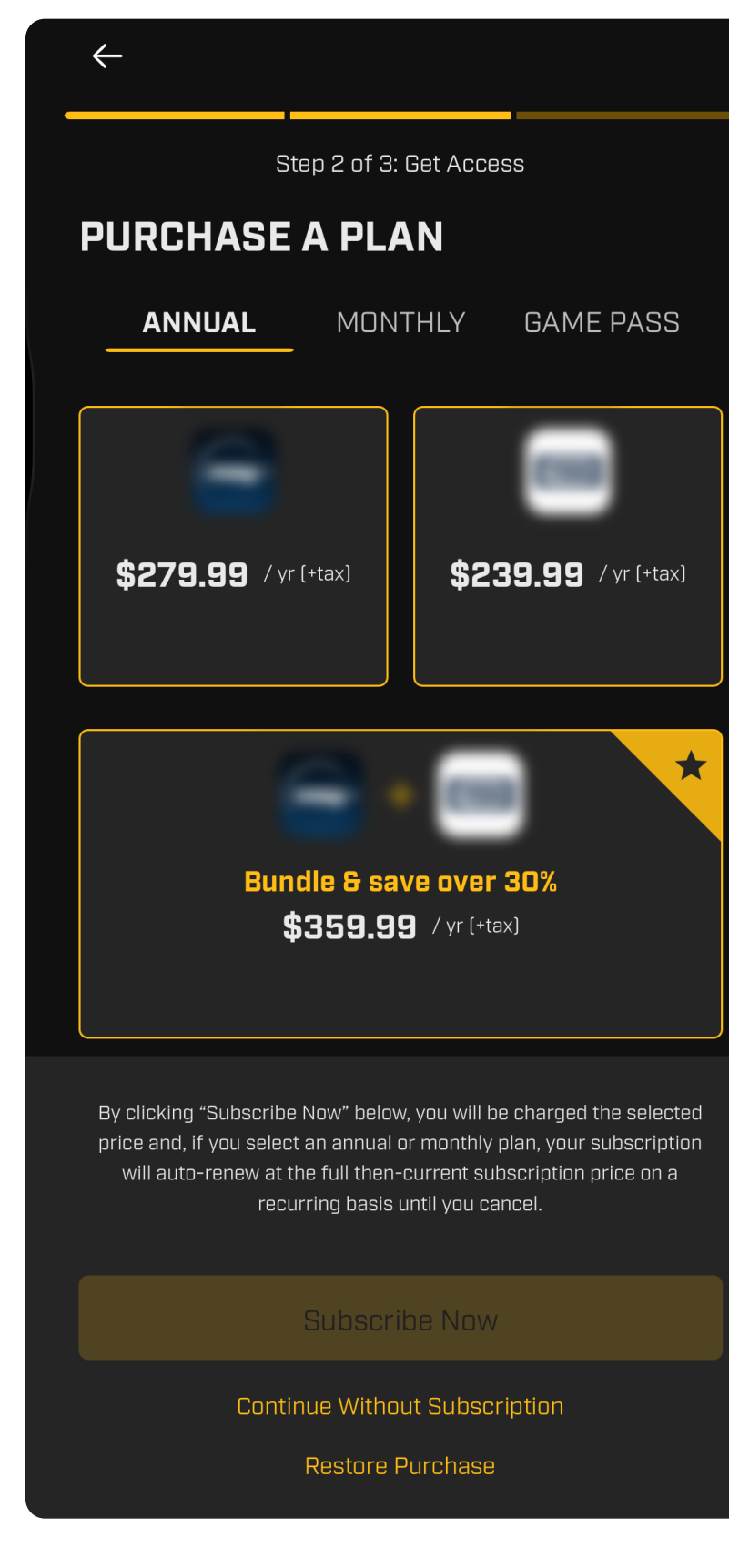

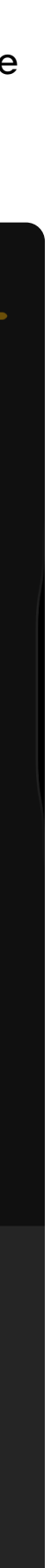

## App sign up (continued)

#### **STEP 5:**

Pick & Follow Your Favorite **Teams & Players** 

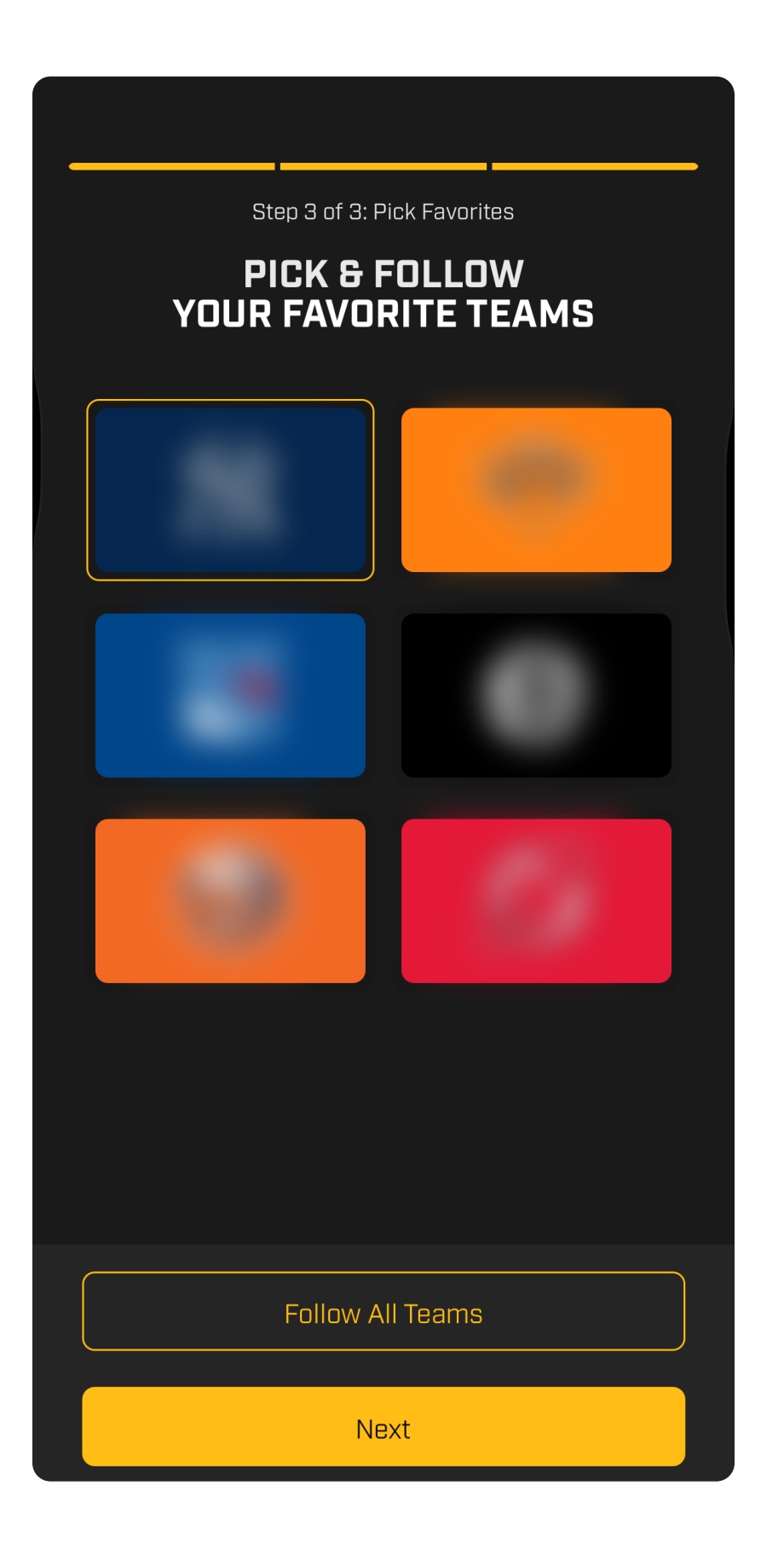

### **STEP 6:**

Alternative: You may also purchase by selecting any locked content or navigating to the Account icon on the top right of the screen of the Home screen.

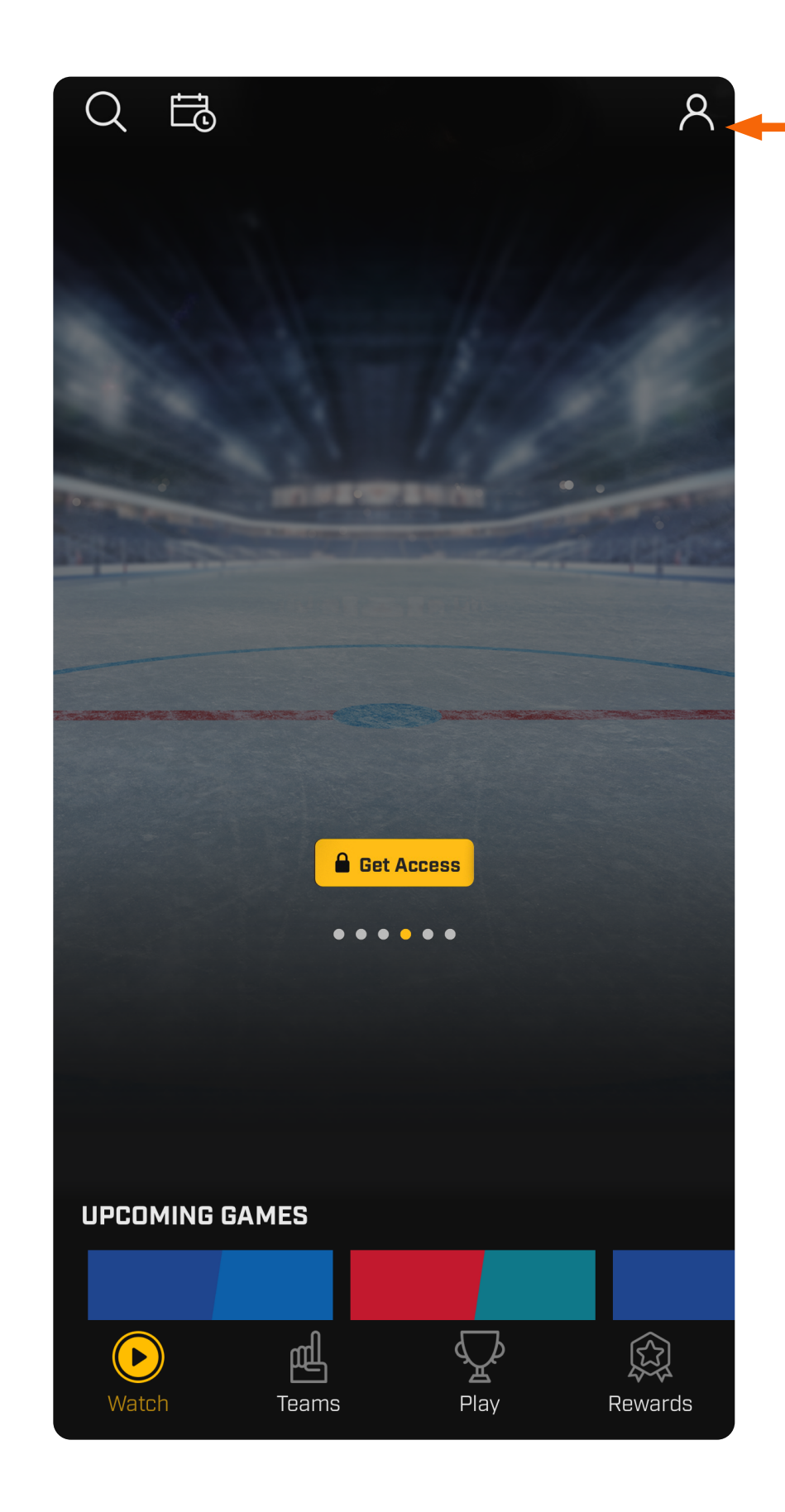

#### **STEP 7:**

From the Account menu you can select Subscribe Now to add on MSG+

| $\leftarrow$  | ACCOUNT  |             |
|---------------|----------|-------------|
|               |          |             |
|               |          |             |
|               |          |             |
| SETTINGS      |          |             |
| Manage Prof   | ile      | >           |
| My Favorites  |          | >           |
| Subscribe No  | ow 🔶 wc  | <b>&gt;</b> |
|               |          |             |
| Connect TV F  | Provider | >           |
| Notifications | i        | >           |
| Help & Suppo  | ort      | >           |
| LEGAL         |          |             |
| Terms of Use  | 3        | >           |
| Privacy Polic | Ŷ        | >           |
| Your Privacy  | Choices  | >           |

#### **STEP 8:**

Purchase A Plan: Here you can select a plan as shown in STEP 4.

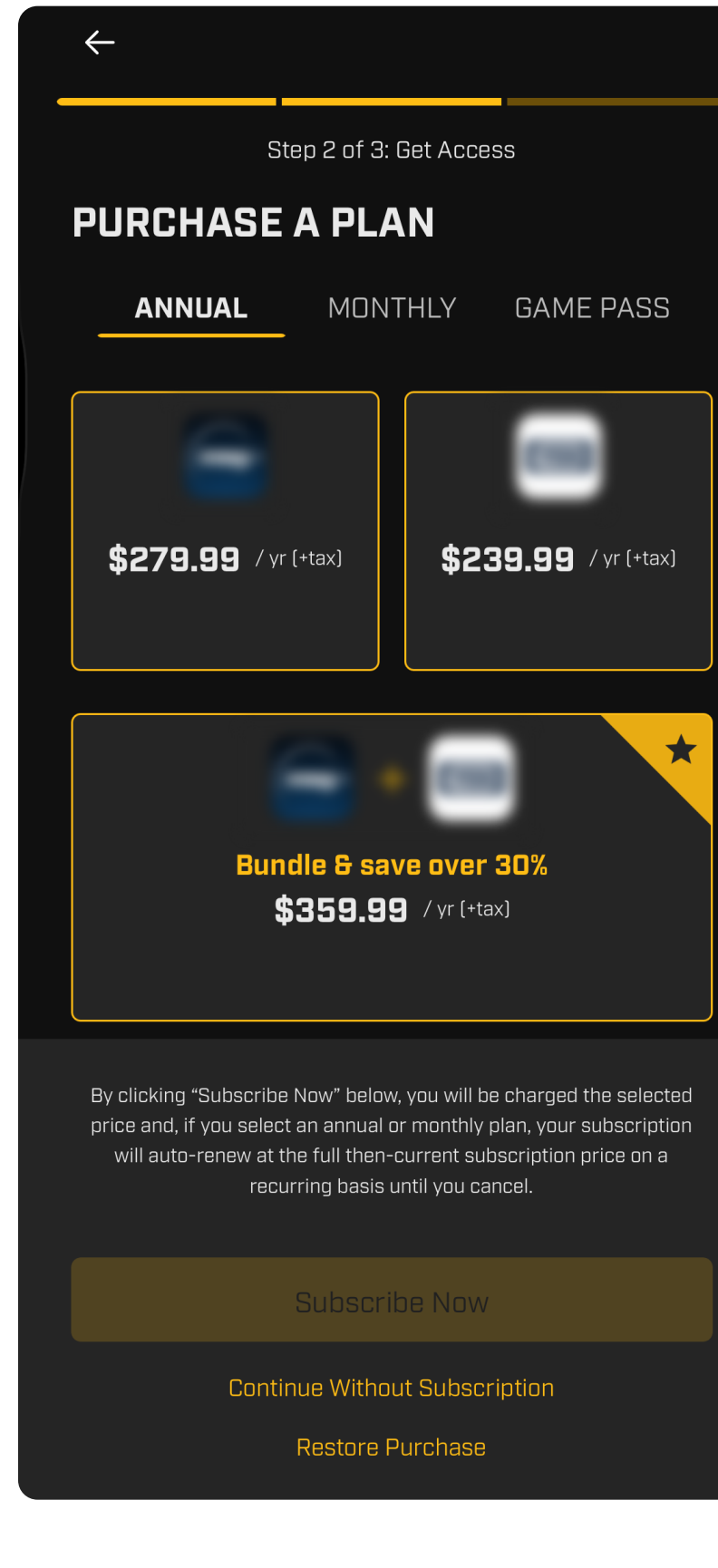

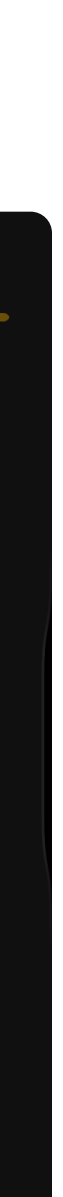